## راهنمای فنی آسان پرداخت ASP.Net

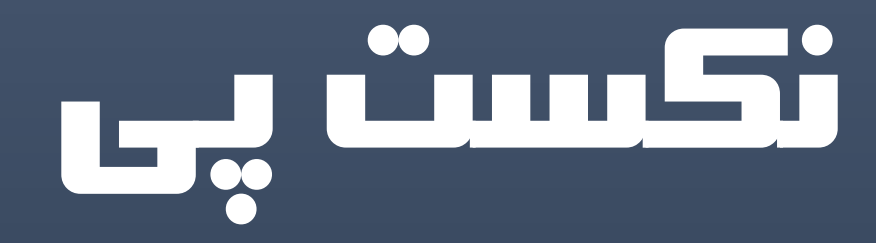

تاريخ انتشار : 20 شهريور 1395

NextPay.IR

تلگرام : NextPay@ اینستاگرام : NextPay.IR@ تویتر : NextPay\_ir@ گیت هاب : github.com/nextpay-ir

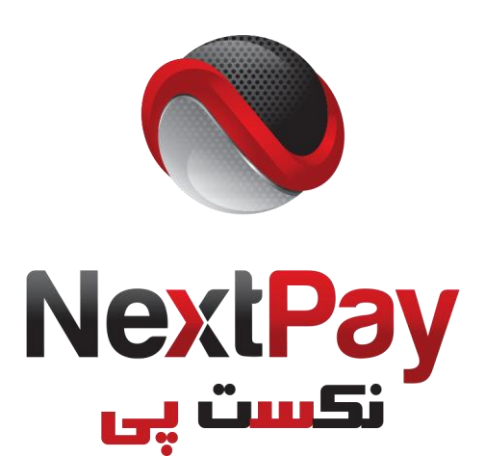

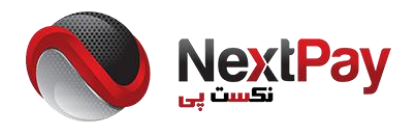

## مراحل نصب :

پیش از نصب توجه داشته باشید که باید وب سرور شما دارای Net Framework. نسخه 4.5 یا بالاتر باشد همچنین باید یک MSSQL با یوزرنیم و پسورد مشخص و دسترسی لازم ، در اختیار داشته باشید

- 1– ابتدا به پوشه اصلی httpdocs یا مسیر دلخواه خود ، در هاست خود مراجعه کنید .
  - 2- فایل Easy\_ASP.zip که در این بسته قرار دارد را در آنجا آپلود نمایید
    - 3– فایل مذکور را اکستر کت ( استخراج <mark>)</mark> کنید
- 4– یک فایل web.config در مسیر استخراج شده وجود دارد ، آن را ویرایش کنید و در خط 8 ام این فایل به جای Your\_SQL\_Host و DB\_USER و نام DB\_Password و DB\_Password به ترتیب آدرس SQL Server و نام دیتابیس و یوزرنیم دیتابیس و پسورد دیتابیس را وارد کنید و فایل را ذخیره کنید .
- 5– یک فایل wb.config دیگر در فولدر payment وجود دارد . آن را نیز ویرایش کنید و در خط 10 ام این فایل به جای Your\_SQL\_Host و DB\_USER و DB\_USER و DB\_Password به ترتیب آدرس SQL Server و نام دیتابیس و یوزرنیم دیتابیس و پسورد <mark>دیتابیس را وارد کنید و فایل را ذخیره کنید .</mark>
- 6– در فولدر payment در فایل Request.aspx.cs در خط 13 ام به جای your\_api\_key باید کلید api مربوط به درگاه خود را جایگزین کرده و در خط 14 ام به جای yourdomain.com نام دامنه خود را جایگزین کنید دقت کنید اگر کل آسان پرداخت را در پوشه ای دیگر مثلا با نام New\_Folder اکسترکت کرده اید در خط 14 ام به شکل yourdomain.com/New\_Folder جایگزین کنید . در نہایت این فایل را ذخیره کنید.
- 7– سپس در دیتابیس خود وارد شوید و فایل g1.sq را که در این بسته قرار دارد ایمپورت کنید ، توجه کنید که اگر برنامه مدیریت دیتابیس شما قابلیت ایمپورت فایل را ندارد ، می توانید فایل g1.sq را در رایانه خود باز کرده و کد ها و محتویات آن را کپی کنید و سپس در دیتابیس خود به بخش New Query مراجعه کنید و محتویات مذکور را Paste و سپس اجرا کنید .

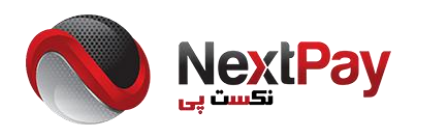

8– مراحل نصب با موفقیت به پایان رسیده . یک پنل مدیریت برای این آسان پرداخت در نظر گرفته شده که به شما اجازه میدهد تا تراکنش های کاربران خود و وضعیت و تاریخ و سایر مشخصات کاربر خود را ببینید . این پنل به طور پیش فرض در مسیر زیر است : <u>http://yourDomain.com/payment/login.aspx</u> مشناسه کاربری : admin مناسه کاربری : 111222333 رمز ورود : 111222333 برای حفظ موارد امنیتی باید این رمز و شناسه کاربری را تعویض کنید . برای این منظور میتوانید به دیتابیس خود مراجعه کرده و در جدول Login شناسه کاربری و رمز دلخواه خود را با شناسه و رمز فوق

جایگزین کنید.

NextPay.IR

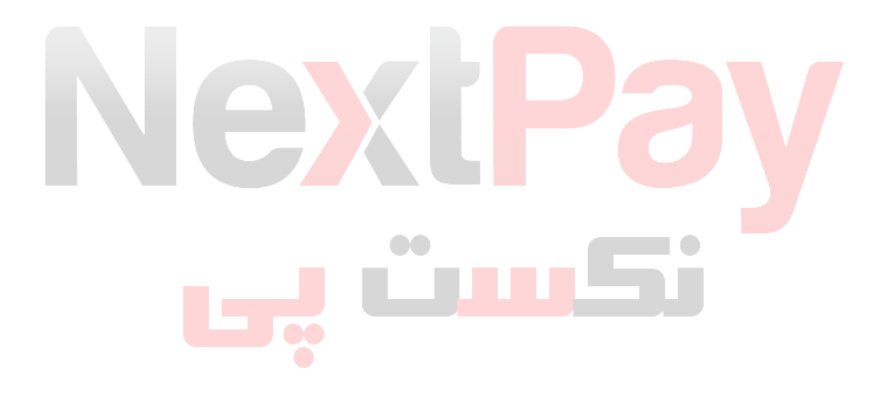